# Outlook 2003 / 2007 / 2010 / 2013 Configuration using POP3 settings

Â

## Outlook 2003 / 2007 / 2010 / 2013 Configuration using POP3 settings

# 1. Â Â Open Outlook and select Manual setup or additional Server types

Open outlook for the first time if this is not your first time open Control Panel, then open **Mail** and select **E-mail Accounts** if you updating a configuration or **Show Profiles** if you would like to create a new email profile.

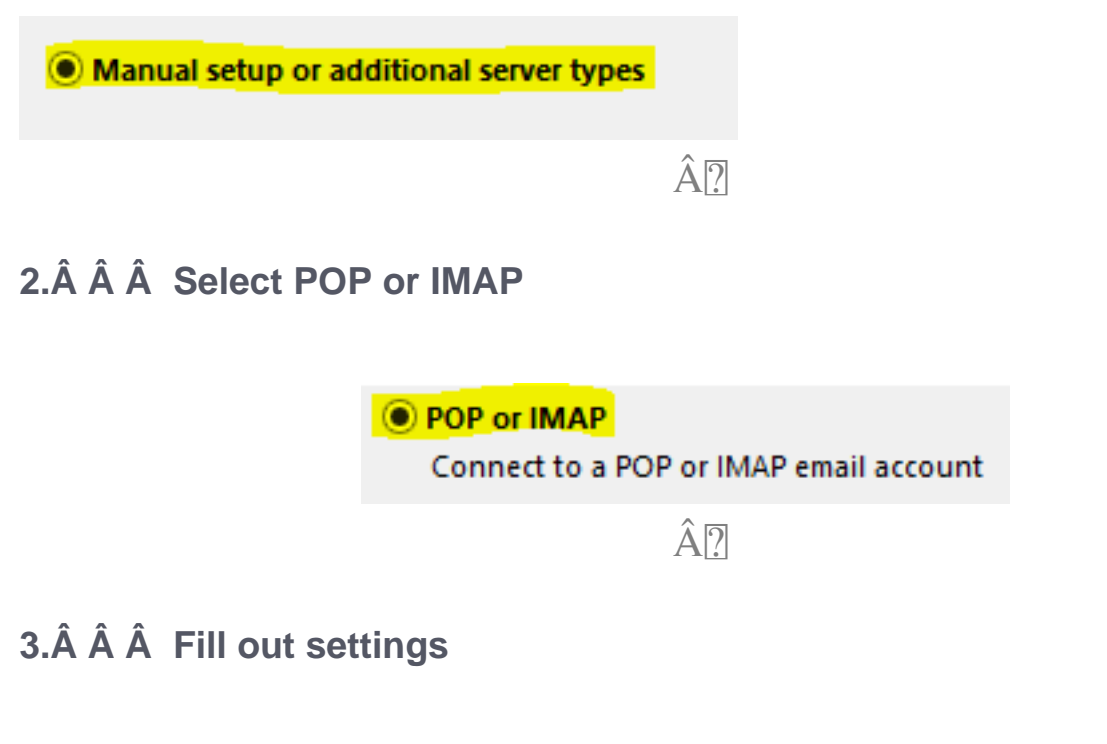

Â

Â

Â Â

Â

**Fill** Â

User li

Your N

Email

Server

Accou

Incom

Outgo

Logor

User N

Passw

Â

#### 4. Â Â Then Click More Settings

More Settings ...

Â

### 5.ÂÂÂ Click on the Outgoing Server

Once the Internet Email Settings window comes up, click on the Outgoing Server tab and place a check into the box that reads "My outgoing (SMTP) server requires authentication."

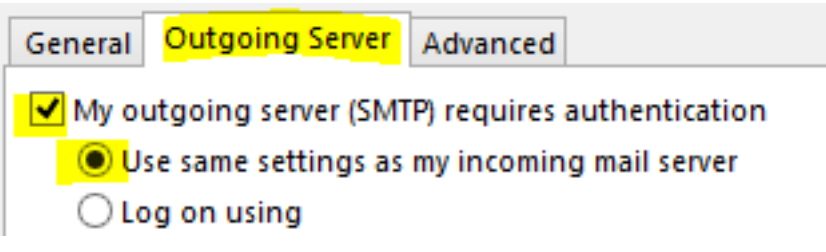

#### 6. Â Â Click on the Advanced Tab

At the advanced tab, change the Outgoing server (SMTP) port from 25 to 587 then click OK.

| General Outgoing Server Advanced                |        |
|-------------------------------------------------|--------|
| Server Port Numbers                             |        |
| Incoming server (POP3): 110 Use Defaults        |        |
| This server requires an encrypted connection (  | SSL)   |
| Outgoing server (SMTP): 587                     |        |
| Use the following type of encrypted connection: | None 🗸 |
| Â                                               | I      |

#### 7. Â Â You can now click Finished.

Click Close and launch Outlook. In Outlook send yourself an email as a congratulations (also as a test). Click Send and Receive. If you received your own email, everything has been configured correctly. If not, please go back and make sure all the settings are correct and you entered in your password correctly.

Online URL: <u>https://kb.naturalnetworks.com/article.php?id=196</u>